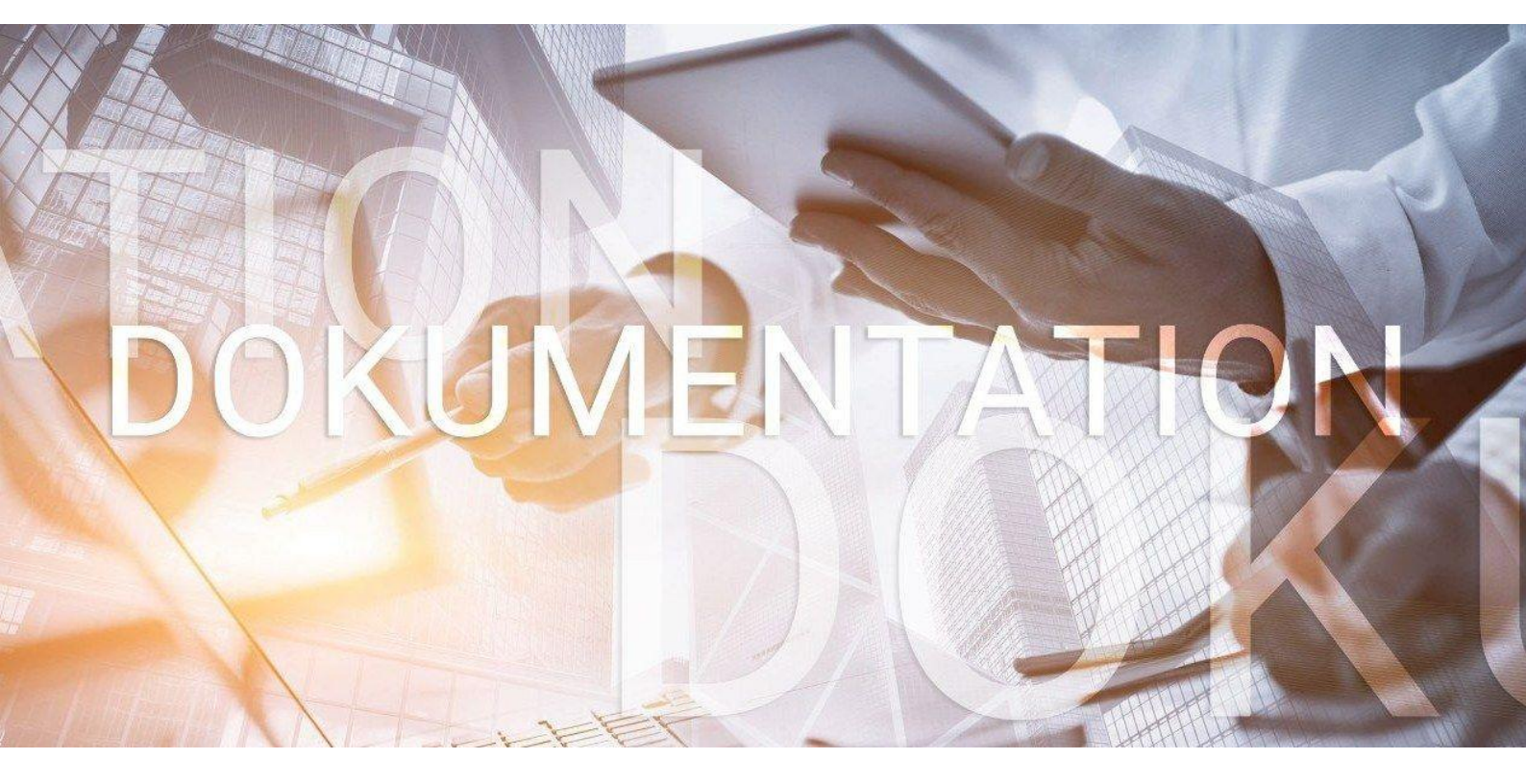

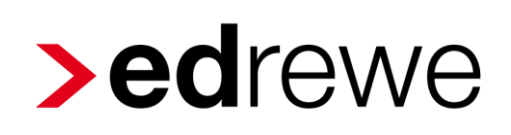

# Version 1.68 18.12.2019

Relevante Systemänderungen und -erweiterungen für **edrewe**-Anwender/innen

© 2019 by eurodata AG Großblittersdorfer Str. 257-259, D-66119 Saarbrücken Telefon +49 681 8808 0 | Telefax +49 681 8808 300 Internet: www.eurodata.de E-Mail: info@eurodata.de

Version: 1.68 Stand: 12/2019 Klassifikation: öffentlich Freigabe durch: eurodata AG

Diese Dokumentation wurde von **eurodata** mit der gebotenen Sorgfalt und Gründlichkeit erstellt. **eurodata** übernimmt keinerlei Gewähr für die Aktualität, Korrektheit, Vollständigkeit oder Qualität der Angaben in der Dokumentation. Weiterhin übernimmt **eurodata** keine Haftung gegenüber den Benutzern der Dokumentation oder gegenüber Dritten, die über diese Dokumentation oder Teile davon Kenntnis erhalten. Insbesondere können von dritten Parteien gegenüber **eurodata** keine Verpflichtungen abgeleitet werden. Der Haftungsausschluss gilt nicht bei Vorsatz oder grober Fahrlässigkeit und soweit es sich um Schäden aufgrund der Verletzung des Lebens, des Körpers oder der Gesundheit handelt.

# Inhaltsverzeichnis

| 1 | Allg | eme    | in:                                                                    | .5 |
|---|------|--------|------------------------------------------------------------------------|----|
|   | 1.1  | Imp    | ort von Buchungen im DATEV-GDPdU-Format                                | .5 |
|   | 1.2  | Kor    | ntenrahmen-Änderungen durch Jahreswechsel 2019 / 2020                  | .7 |
|   | 1.2. | 1      | Kontenrahmenänderungen 2020                                            | .7 |
|   | 1.2. | 2      | Änderung der Konten "Gewerbesteuerforderungen"                         | .7 |
| 2 | Fina | anzb   | uchhaltung                                                             | .8 |
|   | 2.1  | Net    | benbücher                                                              | .8 |
|   | 2.1. | 1      | Bankabruf im RZ: Einschränkung auf Zeitraum "von, bis"                 | .8 |
|   | 2.1. | 2      | Bankumsatz-Infos im Zusammenspiel mit edcloud Finanzen                 | .9 |
|   | 2.2  | Kor    | ntenplan/ Personenkonten: Filter auf gebuchte, nicht gebuchte          | 10 |
|   | 2.3  | Bet    | riebswirtschaftliche Auswertungen                                      | 11 |
|   | 2.3. | 1      | Betriebswirtschaftliche Auswertung als CSV-Datei Export                | 11 |
|   | 2.3. | 2      | Soll/Ist-Analyse – für KR 83 (Tierärzte) und KR88 (Dentallabore)       | 1  |
|   | 2.3. | 3      | Anpassung des KR 65 für das Jahr 2020                                  | 12 |
|   | 2.4  | AfA    | für Tankstellenbuchhaltung                                             | 13 |
|   | 2.5  | Kos    | stenstellenrechnung                                                    | 13 |
|   | 2.5. | 1      | Pilotbetrieb für Standard-Betriebsabrechnungsbogen für KR 13 und 54    | 13 |
|   | 2.6  | Мо     | natsabschluss                                                          | 14 |
|   | 2.6. | 1      | Hinweis zur Abgabe der Dauerfristverlängerung                          | 14 |
| 3 | Betr | riebli | che Steuern                                                            | 15 |
|   | 3.1  | Jah    | reswechsel 2020 Anmeldesteuern                                         | 15 |
|   | 3.1. | 1      | Versenden der Anmeldesteuern                                           | 15 |
|   | 3.1. | 2      | Anrechnung der Dauerfristverlängerung in der USt-Voranmeldung Dezember |    |
|   | bein | n ab   | weichenden Wirtschaftsjahr                                             | 15 |
|   | 3.2  | Ein    | nahmenüberschussrechnung 2019                                          | 16 |
|   | 3.2. | 1      | Wesentliche fachliche Änderungen in der Anlage EÜR und Anlage SE       | 16 |
|   | 3.2. | 2      | Wertübernahme der Einlagen und Entnahmen aus dem Vorjahr in Anlage SZ  | 16 |

| 3.2.3    | Neue Anlage LuF                                                | 16 |
|----------|----------------------------------------------------------------|----|
| 3.3 Ne   | euer CSV-Export der Kennzifferndetails bei der Umsatzsteuer    | 17 |
| 3.4 Ge   | eänderte Zuordnungen in der Umsatzsteuererklärung 2019         | 17 |
| 4 Jahres | abschluss                                                      | 18 |
| 4.1 Mi   | etwohnungsneubau – Sonderabschreibung nach §7b EStG            | 18 |
| 4.1.1    | Erstellen der Sonderabschreibungsgrundlage                     | 18 |
| 4.1.2    | Erzeugen der Sonderabschreibung                                | 21 |
| 4.1.3    | Darstellung in der EÜR                                         | 21 |
| 4.2 Ele  | ektronutzfahrzeuge – Sonderabschreibung nach §7c EStG-E        | 22 |
| 4.2.1    | Erstellen der Sonderabschreibungsgrundlage                     | 22 |
| 4.2.2    | Erzeugen der Sonderabschreibung                                | 23 |
| 4.3 Pil  | otbetrieb "Getrennter Kapitalausweis" für KapCo-Gesellschaften | 23 |

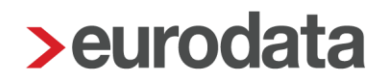

# 1 Allgemein:

### 1.1 Import von Buchungen im DATEV-GDPdU-Format

Im Systembereich **Buchführung** unter Menüpunkt **Import** → **Buchungen & Sonstige Daten** finden Sie mit der neuen Version von **edrewe** eine neue Importvorlage für den Import von Datev-GDPdU-Daten. Da es sich um eine systemseitige Importvorlage handelt, ist diese – wie alle anderen auch – nicht editierbar. Es ist allerdings möglich, eine Kopie zu erstellen.

| Buchführung             | •          | Mandanten Startseite Import ×                                               |                                                                                    |  |  |  |  |  |  |  |
|-------------------------|------------|-----------------------------------------------------------------------------|------------------------------------------------------------------------------------|--|--|--|--|--|--|--|
| 🗲 Import                | Auto       | omatische Buchungsvorschläge Buchungen & Sonstige Daten                     |                                                                                    |  |  |  |  |  |  |  |
| / Buchen                |            |                                                                             |                                                                                    |  |  |  |  |  |  |  |
| Erfassung               | 0          | leu 🥒 Bearbeiten 🍵 Löschen 🚯 Kopieren 🛛 🔁 Austausch 👻 🚰 Auswahl Importdaten |                                                                                    |  |  |  |  |  |  |  |
| Nebenbücher             |            | Name                                                                        | Beschreibung                                                                       |  |  |  |  |  |  |  |
| Kontenblätter           | <b>≁</b> E | Buchungen                                                                   |                                                                                    |  |  |  |  |  |  |  |
| Buchungsprotokoll       | Q          | Addison Buchhaltung                                                         | Monatsbuchhaltung Addison                                                          |  |  |  |  |  |  |  |
| Suche                   | Q          | Addison GDPdU                                                               | Addison GDPdU Buchhaltung Dateiname Buchung.csv                                    |  |  |  |  |  |  |  |
| Suche (Lucene)          | Q          | DATEV GDPdU                                                                 | DATEV GDPdU Buchhaltung Dateiname Buchungssatzprotokoll.csv                        |  |  |  |  |  |  |  |
| Saldenvorträge          | Q          | DATEV KNE / OBE                                                             | Buchungen im DATEV-Postversand-Format importieren                                  |  |  |  |  |  |  |  |
| Suchmuster / Kontierung | Q          | DATEV Pro                                                                   | Import von Buchungen im DATEV-Pro-Format (csv)                                     |  |  |  |  |  |  |  |
| Folgebuchungen          | Q          | eurodata EDFIBU                                                             | ED00xx.fib Dateien                                                                 |  |  |  |  |  |  |  |
| Wiederkehrende Buch     | Q          | eurodata EDFIBU lokaler Ordner                                              | Import von EDFIBU-Daten aus einem lokalen Mandantenordner (.fib- und .bak-Dateien) |  |  |  |  |  |  |  |
|                         | Q          | Import ETAX RA/CM                                                           | Import von ETAX RA/CM                                                              |  |  |  |  |  |  |  |
| S Unsetteteuer          | Q          | Simba                                                                       | Simba Buchhaltung                                                                  |  |  |  |  |  |  |  |

Da das Format der DATEV-GDPdU-Schnittstelle fest vorgegeben ist, sind die Bearbeitungsmöglichkeiten auch für die kopierte Importvorlage eingeschränkt. Im Bereich der **Allgemeinen Angaben** können nur der Name und die Beschreibung der Vorlage beliebig verändert werden. Datenart, Geltungsbereich und Herkunftssystem müssen unverändert bleiben.

| Importvorlage bearbeiten |                  |                                                             |
|--------------------------|------------------|-------------------------------------------------------------|
| Allgemeine Angaben       | Allgemeine An    | gaben                                                       |
| Angaben zur Datenguelle  | Name:            | Kopie von DATEV GDPdU                                       |
| Angaben zu Datenfeldern  | Beschreibung:    | DATEV GDPdU Buchhaltung Dateiname Buchungssatzprotokoll.csv |
|                          | Datenart:        | Buchungen                                                   |
|                          | Geltungsbereich: | Mandant                                                     |
|                          | Herkunftssystem: | DATEV GDPdU (Buchungssatzprotokoll.csv)                     |
|                          |                  |                                                             |

Im Bereich der **Angaben zur Datenquelle** ist nur die Angabe des zu überlesenden Debitorenbeziehungsweise Kreditorensammelkontos möglich. Auch in diesem Fall muss die Unveränderlichkeit aller anderen Angaben für die korrekte Funktionalität des Imports gewährleistet sein.

| > Importvorlage bearbeiten |                                           | ×                 |
|----------------------------|-------------------------------------------|-------------------|
| Allgemeine Angaben         | Datensätze                                |                   |
| Angaben zur Datenquelle    | Satzendekennzeichen:                      | CRLF "Neue Zeile" |
| Angaben zu Datenfeldern    | Datenfelder                               |                   |
|                            | Feldtrennzeichen:                         | Semikolon ","     |
|                            | Textbegrenzungszeichen:                   | ·                 |
|                            | Sonstige Merkmale                         |                   |
|                            | Sätze ab Dateianfang überlesen:           | 0                 |
|                            | Sätze verarbeiten bis:                    |                   |
|                            | Anzahl der am Ende zu überlesenden Sätze: |                   |
|                            | Debitorensammelkonto überlesen:           |                   |
|                            | Kreditorensammelkonto überlesen:          |                   |
|                            | Festes Konto:                             | 0                 |
|                            | Festes Gegenkonto:                        | 0                 |
|                            |                                           |                   |
|                            |                                           |                   |
|                            |                                           |                   |
|                            |                                           | OK Abbrechen      |

Dies ist auch der Grund, warum bei den **Angaben zu Datenfeldern** keine Editiermöglichkeiten gegeben sind, wie man im folgenden Bildschirmfoto sehen kann.

| > Importvorlage bearbeiten |                         |          |                                                                                                    |    | ×         |
|----------------------------|-------------------------|----------|----------------------------------------------------------------------------------------------------|----|-----------|
| Allgemeine Angeben         | Datenfeld F             | Position | n Datenfeldformat                                                                                                    |    |           |
| Angaben zur Datenguelle    | Umsatz oder Umsatz Soll | 20       | Betrag Plus/Minus, ohne 1000er-Trennzeichen, mit Cent (Komma) "+ 1234,56                                                           | -  |           |
| Angaben zu Datenfeldern    | Umsatz Haben            | 21       | Betrag Plus/Minus, ohne 1000er-Trennzeichen, mit Cent (Komma) "+ 1234,56                                                           | -  |           |
|                            | S/H-Kennzeichen         |          | S/H-Kennzeichen drehen:                                                                                                    |    |           |
|                            | Gegenkonto              | 24       | Nur Zahlen "12345678"                                                                                                    |    |           |
|                            | Belegdatum              | 4        | Datum TT.MM.JJJJ "31.12.2015"                                                                                                    |    |           |
|                            | Konto                   | 19       | Nur Zahlen "12345678"                                                                                                    |    |           |
|                            | USt-ID                  |          |                                                                                                    |    |           |
|                            | Buchungstext            | 18       |                                                                                                    |    |           |
|                            |                         |          | Max. 2 weitere, durch Komma getrennte Spaltennummern wählbar,<br>deren Inhalt mit ";" an den Buchungstext angehängt wird. z.B. 1.3 |    |           |
|                            | Belegnummer             | 5        | Alphanumerisch "aAbB123"                                                                                                    |    |           |
|                            | Belegnummer 2           | 6        | Alphanumerisch "aAbB123"                                                                                                    |    |           |
|                            | Kostenstelle            | 7        | Nur Zahlen "12345678"                                                                                                    |    |           |
|                            | Skonto                  |          |                                                                                                    |    |           |
|                            | Buchungsschlüssel       | 10       | Nur Zahlen "12345678"                                                                                                    |    |           |
|                            | Fällig am               |          |                                                                                                    |    |           |
|                            |                         |          |                                                                                                    |    |           |
|                            |                         |          |                                                                                                    | OK | Abbrechen |

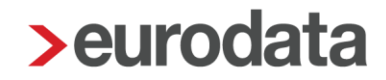

### 1.2 Kontenrahmen-Änderungen durch Jahreswechsel 2019 / 2020

#### 1.2.1 Kontenrahmenänderungen 2020

Mit diesem Update wurden die Kontenrahmenänderungen 2020 für fast alle in **edrewe** zur Verfügung stehenden Kontenrahmen eingearbeitet. Es fehlen noch die Änderungen der Kontenrahmen 03, 04, 12, 15, 18, 40, 51. Diese werden mit einer der folgenden Wartungen nachgeliefert.

#### 1.2.2 Änderung der Konten "Gewerbesteuerforderungen"

meisten In den Kontenrahmen gibt es in 2019 zwei Konten für die "Gewerbesteuerforderungen", nämlich die Konten 1540 und 1544 (KR 13). Ab 2020 wird das Konto 1544 gelöscht und die Gewerbesteuerforderungen müssen auf das noch vorhandene Konto 1540 gebucht werden. Die automatischen Steuerbuchungen wurden dementsprechend angepasst. Bitte beachten Sie, dass bei der Saldenübernahme in das Jahr 2020 der Anfangsbestand auf das Konto 1540 gebucht wird.

# 2 Finanzbuchhaltung

### 2.1 Nebenbücher

### 2.1.1 Bankabruf im RZ: Einschränkung auf Zeitraum "von, bis"

Im Systembereich **Buchführung** wurde im Nebenbuch für die **Bankbuchungen** der Abruf aus dem eurodata-Rechenzentrum um ein weiteres Datumsfeld ergänzt.

| Buchführung       | €      Mandanten Nebenbücher × Startseite Buchungsprotokoll              |  |  |  |  |  |  |  |  |
|-------------------|--------------------------------------------------------------------------|--|--|--|--|--|--|--|--|
| 🗲 Import          | Rechnungseingang Rechnungsausgang Bankbuchungen Kassenbuchungen          |  |  |  |  |  |  |  |  |
| 🥟 Buchen          |                                                                          |  |  |  |  |  |  |  |  |
| Erfassung         | < 2 1200 - Splitten Splitten Autokontiere                                |  |  |  |  |  |  |  |  |
| Nebenbücher       | Konto: Bankverbindung: Spar                                              |  |  |  |  |  |  |  |  |
| Kontenblätter     | Anfangsbestand 76.201,44 Endbestand SFirm (lokale Datei) 100.0 % (2 / 2) |  |  |  |  |  |  |  |  |
| Buchungsprotokoll | MT-940-Datei                                                             |  |  |  |  |  |  |  |  |
| Suche             | 🔒 🔍 🥏 Datum Importvorlage Umsatzdaten                                    |  |  |  |  |  |  |  |  |
| Suche (Lucene)    | 1 05.05.2019 8200                                                        |  |  |  |  |  |  |  |  |

Neben dem schon vorhandenen Feld für die Angabe eines "**Von**"-Datums ist es jetzt auch möglich, ein "**Bis**"-Datum – d.h. das letzte Datum, für welches die Buchungen importiert werden sollen – anzugeben.

| 🕏 Buchführung          | € €      | Mandai                                                                                                    | nten Nebenbüche  | r × Startseite Buchungsprotokoll       |  |  |  |  |  |  |  |
|------------------------|----------|----------------------------------------------------------------------------------------------------|------------------|----------------------------------------|--|--|--|--|--|--|--|
| 🕒 Import               | Rechnur  | ngseing                                                                                                    | ang Rechnungs    | sausgang Bankbuchungen Kassenbuchungen |  |  |  |  |  |  |  |
| 🥟 Buchen               | <        |                                                                                                    |                  |                                        |  |  |  |  |  |  |  |
|                        |          |                                                                                                    |                  |                                        |  |  |  |  |  |  |  |
| Nebenbücher            | Konto: 🐚 |                                                                                                    | Bankverbindu     | Umsatzabholung (eurodata-RZ)  X        |  |  |  |  |  |  |  |
| Kontenblätter          | Anfangs  | bestand                                                                                                    | Ph.212 .44 Endbe | Abholeinstellungen                     |  |  |  |  |  |  |  |
| Buchungsprotokoll      |          | Wählen Sie den gewünschten Abholzeitraum oder belassen Sie die<br>Standardeinstellungen und das Verrechnungskonto für ungeklärte Zahlungen |                  |                                        |  |  |  |  |  |  |  |
|                        | 8 9      | 2                                                                                                    | Datum            |                                        |  |  |  |  |  |  |  |
| Suche (Lucene)         |          | 1                                                                                                    | 05.05.2019       | Von: 08.08.2019 👻                      |  |  |  |  |  |  |  |
| Saldenvorträge         |          | 1                                                                                                    | 05.05.2019       | Bis: 15.12.2019 💌                      |  |  |  |  |  |  |  |
|                        |          |                                                                                                    |                  | Verrechnungskonto: 1590 -              |  |  |  |  |  |  |  |
| Folgebuchungen         |          |                                                                                                    |                  |                                        |  |  |  |  |  |  |  |
| Wiederkehrende Buch.   |          |                                                                                                    |                  | OK Abbrechen                           |  |  |  |  |  |  |  |
| ▶ 🎚 Anlagenbuchführung |          |                                                                                                    |                  |                                        |  |  |  |  |  |  |  |

Damit ist es ab sofort möglich, den Abruf der Bankbuchungen aus dem eurodata-Rechenzentrum taggenau einzugrenzen.

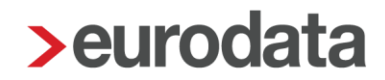

#### 2.1.2 Bankumsatz-Infos im Zusammenspiel mit edcloud|Finanzen

Bei Sammelüberweisungen wird Ihnen mit diesem Update im Nebenbuch Bank der Gesamtüberweisungsbetrag dargestellt. Die Anzahl der dazugehörigen Buchungen wird Ihnen in einer separaten Spalte angezeigt. Diese können sowohl Einzelbuchungen und/ oder Splittbuchungen sein. Die entsprechende Anzahl der Buchungen ist verlinkt. Beim Anklicken sehen Sie die dazugehörigen Buchungen im Detailbereich *Buchungsprotokoll*.

| Rec                                                                  | Rechnungseingang Rechnungsausgang Bankbuchungen Kassenbuchungen                                          |   |           |                 |             |       |           |           |         |       |                                                            |                   |               |        |      |             |         |         |         |
|----------------------------------------------------------------------|----------------------------------------------------------------------------------------------------|---|-----------|-----------------|-------------|-------|-----------|-----------|---------|-------|------------------------------------------------------------|-------------------|---------------|--------|------|-------------|---------|---------|---------|
| < 🥑 1200 👻 > Q Suchen 📴 Umsätze < Splitten 🔀 Autokontieren 🥑 Prüfe 🚥 |                                                                                                    |   |           |                 |             |       |           |           |         |       | Alle Umsätz                                                | e 🔻               |               |        |      |             |         |         |         |
| Konto                                                                | onto: Bank Bankverbindung: Sparkasse                                                                     |   |           |                 |             |       |           |           |         |       |                                                            |                   |               |        |      |             |         |         |         |
| Ant                                                                  | Anfangsbestand         0,00         Endbestand         2.248,65         Kontiert         5.63 % (4 / 71) |   |           |                 |             |       |           |           |         |       |                                                            |                   |               |        |      |             |         |         |         |
| ô                                                                    | 9                                                                                                    | Ø | Dat       | ım              |             |       | Gegenkon  | to        |         |       | Umsatzdaten                                                |                   |               |        |      |             | Betrag  |         |         |
|                                                                      |                                                                                                    | 1 | 21.1      | 0.2019          |             |       |           |           |         | 1590  | Rechnungsnumn<br>DE451207000                               | ner A-20191021-*  | 141 GUTSCHRIF | T      |      |             |         |         | 592,46  |
|                                                                      |                                                                                                    | 1 | 21.1      | 0. <b>201</b> 9 |             |       |           |           |         | 1590  | Rechnungsnumn<br>DE826666222                               | ner E -20191021-1 | 118 LA STSCHR | IFT    |      |             | -129,06 |         |         |
|                                                                      |                                                                                                    |   | 21.1      | 0.2019          |             |       |           |           | 7       | 0004  | Hobelwerk KG: Re-Nr. KH KG 1001                            |                   |               |        |      |             | -534,26 |         |         |
|                                                                      |                                                                                                    | 1 | 22.1      | 0.2019          |             |       |           |           |         | 1590  | Rechnungsnummer A-20191022-140 GUTSCHRIFT<br>DE7225152375  |                   |               |        |      |             |         |         | 907,50  |
|                                                                      |                                                                                                    | 1 | 23.1      | 0 <b>.201</b> 9 |             |       |           |           |         | 1590  | Rechnungsnummer E-20191023-116 LA STSCHRIFT<br>DE 64305500 |                   |               |        |      |             |         |         | -404,57 |
| Ed                                                                   | lassur                                                                                                   |   | P_Assi    | tent (          | P-Liste Buc | hungs | arotokoli | limsatz [ | Details |       |                                                            |                   |               |        |      |             |         |         |         |
|                                                                      |                                                                                                    |   |           |                 |             |       |           |           |         |       |                                                            |                   |               |        |      |             |         |         |         |
|                                                                      |                                                                                                    |   | Nr.<br>86 | Ord             | 21 10 2019  | 0     | KH KG 100 | Bele      | Ко      | Konto | Umsatz                                                     | Umsatz Ha         | Konto Ha      | Skonto | SK   | U St-Schlus | UST%    | U St-Id | Buch    |
|                                                                      |                                                                                                    |   | 87        |                 | 21.10.2019  |       | KH KG 100 |           |         | 7000  | 4 50,00                                                    | 50,00             | 1200          |        |      |             |         |         |         |
|                                                                      |                                                                                                    |   | 88        |                 | 21.10.2019  |       | KH KG 200 |           |         | 7000  | 4 300,00                                                   | 300,00            | 1200          |        |      |             |         |         |         |
|                                                                      |                                                                                                    |   | 90        |                 | 21.10.2019  | ł     | KH KG 400 |           |         | 7000  | 4 25,74                                                    | 25,74             | 1200          | 4,26   | 3730 |             |         |         |         |
|                                                                      |                                                                                                    |   | 91        |                 | 21.10.2019  |       |           |           |         | 159   | 0 8,52                                                     | 8,52              | 1200          |        |      |             |         |         |         |

Aus dem Detailbereich *Buchungsprotokoll* wird die jeweilige Buchung per Doppelklick direkt in die Erfassungsmaske geladen, um dort bearbeitet zu werden.

| Erfassung              | Erfassung OP-Assistent OP-Liste Buchungsprotokoll Umsatz Details         |       |        |        |           |         |     |      |  |  |  |  |  |
|------------------------|--------------------------------------------------------------------------|-------|--------|--------|-----------|---------|-----|------|--|--|--|--|--|
| Soll: 70004 -          | Soil:         70004 -         34,26 H         Haben:         1200 - Bank |       |        |        |           |         |     |      |  |  |  |  |  |
| Ord-Nr:                | Ord-Nr: Bereich: Handels- und Steuerrecht - Buchungsmonat: Okt. 19 -     |       |        |        |           |         |     |      |  |  |  |  |  |
| Bruttobetrag<br>200,00 | Bruttobetrag Belegdatum Konto<br>200,00 H 21.10.2019 1200 🕶              |       |        |        |           |         |     |      |  |  |  |  |  |
| Restbetrag: (          | 0,00 S                                                                   |       |        |        |           |         |     |      |  |  |  |  |  |
| Brutto                 | S/H                                                                      | G-Kto | Netto  | Steuer | Beleg     | U St-Id | Kst | Text |  |  |  |  |  |
| 15000                  | \$                                                                       | 70004 | 150,00 |        | KH KG 100 |         |     |      |  |  |  |  |  |
| 50,00                  | 50,00 <b>S</b> 70004 50,00 KH KG 100                                     |       |        |        |           |         |     |      |  |  |  |  |  |
| <b>↑</b> (Alt + ↑)     | ★ (Alt + 1)                                                              |       |        |        |           |         |     |      |  |  |  |  |  |

<u>Hinweis:</u> Bei Umsätzen im Dezember kann es zu einer Warnung "Abweichung zwischen gebuchten und importierten Bankbestand" kommen. Relevant ist der gebuchte Endbestand.

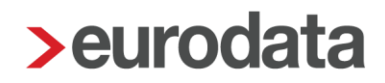

### 2.2 Kontenplan/ Personenkonten: Filter auf gebuchte, nicht gebuchte

Im Systembereich **Arbeitsplatz** wurden die Ansichten für die **Debitoren** und **Kreditoren**, die unter dem Oberpunkt **Kontenplan** zu finden sind, um einen Filter erweitert.

| ở Arbeitsplatz ⊛ ⊙ Mandanten Debitoren Kreditoren × |                            |                                                       |               |        |              |      |   |  |  |  |
|-----------------------------------------------------|----------------------------|-------------------------------------------------------|---------------|--------|--------------|------|---|--|--|--|
| 🤱 Mandanten                                         | Q Suchen O Neu ···· Alle 💌 |                                                       |               |        |              |      |   |  |  |  |
| • 🕑 Ubersicht                                       | Konto                      | Kreditor                                              | Gültigkeit ab | USt-Id | Steuernummer | IBAN |   |  |  |  |
| Sachkonten                                          | 70000                      | Francischertert Mite<br>71720 Physikerindenschuter 10 | Jan 2010      |        |              |      | Î |  |  |  |
| Debitoren                                           | 70001                      | Todawan-Durinderal 40 K., 4900                        | Jan 2010      |        |              |      |   |  |  |  |
| Kreditoren                                          | 70002                      | Topon Conduct, 49 Hoto                                | Jan 2010      |        |              |      | 1 |  |  |  |
| Kontenzuordnung<br>Kontenrahmen                     | 70003                      | Salarin Donated 40 _ 480                              | Jan 2010      |        |              |      |   |  |  |  |

Dieser Filter bietet die Optionen "Alle", zur Anzeige aller Debitoren beziehungsweise Kreditoren, sowie "Bebuchte" und "Nicht Bebuchte", um nur die bebuchten respektive die nicht bebuchten Debitoren oder Kreditoren in der Liste anzuzeigen.

| 📸 Arbeitsplatz  | 🕞 🌖 Manda | anten Debitoren Kreditoren X     |
|-----------------|-----------|----------------------------------|
| 🞗 Mandanten     | Q Suchen  | • Neu ··· Alle                   |
| 🕨 🕑 Übersicht   | -         | Alle                             |
| 🕶 🔛 Kontenplan  | Konto     | Bebuchte                         |
| Sachkonten      | 70000     | Nicht Bebuchte                   |
| Debitoren       | 70001     | Totalism (Torontal) 48 P., 890   |
| Kreditoren      | 70002     | The second statement             |
| Kontenzuordnung | 70002     | Contracting including the PERICA |
| Kontenrahmen    | 70003     | Totalism (Survivia) 45           |

Beim Ausdruck der entsprechenden Listen wird dann die gemäß den Einstellungen gefilterte Anzahl ausgegeben.

### 2.3 Betriebswirtschaftliche Auswertungen

### 2.3.1 Betriebswirtschaftliche Auswertung als CSV-Datei Export

Ab sofort kann eine betriebswirtschaftliche Auswertung als CSV-Datei exportiert werden. Der Export steht für alle Kontenrahmen mit BWA in **edrewe** zur Verfügung. Beim Exportieren der Datei wird folgender Dateiname vorgeschlagen: Berater\_Mandant\_Abrechnungszeitraum z. B. BWA-CSV-3999-999-1219. Es wird nur die betriebswirtschaftliche Auswertung, z. B. aus dem individuellen Bericht, ohne die restlichen Auswertungsbestandteile exportiert.

Unter **Ergebnisse** → **BWA** → **Export** können Sie die ausgewählte BWA-Datei im CSV-Format exportieren und speichern.

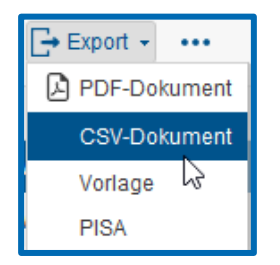

### 2.3.2 Soll/Ist-Analyse – für KR 83 (Tierärzte) und KR88 (Dentallabore)

Ab sofort kann auch für Tierärzte und Dentallabore eine Soll/Ist-Analyse erstellt werden. Die Soll/Ist-Analyse finden Sie unter Arbeitsplatz → BWA Berichte → Planungen Soll/Ist –Analyse.

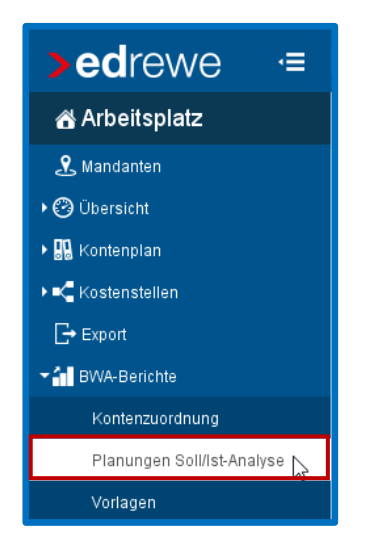

Gehen Sie anschließend auf **Imme** um eine Planvorlage zu erstellen.

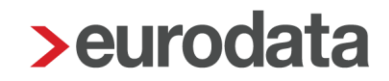

#### 2.3.3 Anpassung des KR 65 für das Jahr 2020

Im ADHOGA Kontenrahmen wurden folgende Anpassungen im Kontenrahmen für das Jahr 2020 vorgenommen:

Neue Konten im Kontenrahmen (groß/klein) wurden eingerichtet:

- Konto 3450 VSt Automatik 19 %, Bezeichnung: Fitness/Wellness/Spa -Aufwendungen" > Zuordnung BWA Zeile Nr. 30 "Aufwände sonstige"
- Konto 3451 VSt Automatik 19 %, Bezeichnung: Fitness/Wellness/Spa Handelsware"
   > Zuordnung BWA Zeile Nr. 30 "Aufwände sonstige"
- Konto 8451 USt Automatik 19 %, Bezeichnung: Fitness/Wellness/Spa Handelsware"
   -> Zuordnung BWA Zeile Nr. 14 "Erlöse Fitness/Wellness/Spa"
- Konto 4964 > in alle KR > Zuordnung BWA Zeile 57 "Sonstige Kosten" > Bezeichnung
   > Aufwendungen f
  ür die zeitlich befristete Überlassung von Rechten (Lizenzen, Konzessionen)

Neue Konten nur für KR 65 Hotel und Gaststätte groß:

- 4946 > Management Gebühren > Zuordnung BWA Zeile Nr. 60 "Anlagebedingte Kosten"
- 4947 > Marketing Gebühren > Zuordnung BWA Zeile Nr. 60 "Anlagebedingte Kosten"
- 8508 > Korkgeld > 19 % USt Automatik- > Zuordnung BWA Zeile Nr. 16 "Sonstige Erlöse"

folgende Konten im KR 65 wurden freigegeben:

- 4500 bis 4599
- 0730 0799
- 0001 0499

folgende Konten wurden umbenannt:

- 8606 > von "Fitness/Spa/Sport" zu "Fitness/Wellness/Spa"
- 4250 > "Wäsche Laufende Miete und Reinigung" > BWA Zuordnung Zeile Nr. 46 "Hotel und Restaurantbedarf"-
- 4257 > "Wäsche Laufende Miete und Reinigung Restaurant"
- 4258 > "Wäsche Laufende Miete und Reinigung Logis"
- 4259 > "Wäsche Laufende Miete und Reinigung sonstige; z. B. für Arbeitskleidung"
- 0973 > "sonstige Rückstellungen"
- 0974 > "sonstige Rückstellungen"
- 0979 > "sonstige Rückstellungen"-

folgende Konten wurden gesperrt/deaktiviert:

- 8724 8727
- 8745 8748

fehlende Konten im kleinen Kontenrahmen Hotel und Gaststätte ergänzen:

• 4125 und 4128

folgende Konten wurden im KR einer anderen BWA Zeile zugeordnet:

- 4250 > Zuordnung BWA Zeile Nr. 46 "Hotel- und Restaurantbedarf"
- 2375 > (kleiner KR) > von der BWA Zeile Nr. 65 "Neutraler Aufwand" > der Zeile Nr. 60 "Anlagebedingte Kosten"

folgende BWA Zeile wurde umbenannt:

• BWA Zeile Nr. 60 von "Anlagebedingte Raumkosten" zu "Anlagebedingte Kosten"

### 2.4 AfA für Tankstellenbuchhaltung

Der kalkulatorische Bewertungsbereich in der Anlagenverwaltung entfällt ab 2020. Weitere Informationen entnehmen Sie bitte der **edtas**-Systemdokumentation.

### 2.5 Kostenstellenrechnung

#### 2.5.1 Pilotbetrieb für Standard-Betriebsabrechnungsbogen für KR 13 und 54

Derzeit findet ein Pilotbetrieb für die Einspielung eines Standard-Betriebsabrechnungsbogen in **edrewe** für den Kontenrahmen 13 und den Kontenrahmen 54 statt. Für diese Kontenrahmen besteht somit die Möglichkeit eine Standardvorlage auf Grundlage des BWA-Schemas zu verwenden. Dieses Schema kann auch nach Möglichkeit individuell verändert werden, falls erweiterte Zeileninformationen gewünscht sind.

Möchten Sie am Pilotbetrieb der Kostenstellenrechnung für den Standard-BAB teilnehmen, wenden Sie sich bitte an die **edrewe**-Systemberatung unter Tel. 0681-8808-369 oder per Mail an <u>edrewe-support@eurodata.de</u>.

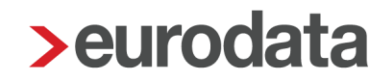

### 2.6 Monatsabschluss

#### 2.6.1 Hinweis zur Abgabe der Dauerfristverlängerung

Im Monatsabschluss Dezember wurde ein Hinweis zur Erinnerung an die Abgabe der Dauerfristverlängerung umgesetzt. Dieser erscheint nur bei Mandanten, welche die Dauerfristverlängerung für das Folgejahr noch versenden müssen.

| Ab     | echnungszeitraum abschließen                                                                                                    | ×                                              |  |  |  |  |  |  |  |  |  |
|--------|----------------------------------------------------------------------------------------------------|------------------------------------------------|--|--|--|--|--|--|--|--|--|
| Abreck | nungszeitraum Abschluss                                                                                                    |                                                |  |  |  |  |  |  |  |  |  |
| Wä     | Wählen Sie Tätigkeiten aus, die abgeschlossen werden sollen. Hinweis: Das Schließen eines Abrechnungszeitraumes führt zum automatischen Speichern, wenn Sie den Dialog mit Fertigstellen beenden. |                                                |  |  |  |  |  |  |  |  |  |
|        |                                                                                                    |                                                |  |  |  |  |  |  |  |  |  |
| Abre   | Monat(e): Dez 19                                                                                                    |                                                |  |  |  |  |  |  |  |  |  |
| Abrech | nungsmodus: Monatlich                                                                                                    |                                                |  |  |  |  |  |  |  |  |  |
| Tätig  | keiten                                                                                                    |                                                |  |  |  |  |  |  |  |  |  |
|        | Tätigkeit                                                                                                    | Status                                         |  |  |  |  |  |  |  |  |  |
|        | Abrechnungszeitraum Dez 19 abschließen                                                                                                    | Offen                                          |  |  |  |  |  |  |  |  |  |
| ~      | UStVA Dez 2019 fertigstellen                                                                                                    | In Bearbeitung                                 |  |  |  |  |  |  |  |  |  |
|        |                                                                                                    |                                                |  |  |  |  |  |  |  |  |  |
|        |                                                                                                    |                                                |  |  |  |  |  |  |  |  |  |
|        |                                                                                                    |                                                |  |  |  |  |  |  |  |  |  |
| _      |                                                                                                    |                                                |  |  |  |  |  |  |  |  |  |
| Prüfu  | ngen                                                                                                    |                                                |  |  |  |  |  |  |  |  |  |
| 0      | Beschreibung                                                                                                    | Quelle                                         |  |  |  |  |  |  |  |  |  |
| - BU   | CHFÜHRUNG (1)                                                                                                    |                                                |  |  |  |  |  |  |  |  |  |
| 0      | Wiederkehrende Buchungen sind noch nicht übernommen!                                                                                                    | Buchungsprotokoll für Wiederkehrende Buchungen |  |  |  |  |  |  |  |  |  |
| ▼ DA   | ▼ DAUERFRISTVERLÄNGERUNG (1)                                                                                                    |                                                |  |  |  |  |  |  |  |  |  |
| 0      | Die Dauerfristverlängerung für das Folgejahr wurde noch nicht versendet. Wechseln Sie dazu in den Menüpunkt USt 1/11                                                                              | USt 1/11                                       |  |  |  |  |  |  |  |  |  |
|        |                                                                                                    |                                                |  |  |  |  |  |  |  |  |  |
|        |                                                                                                    |                                                |  |  |  |  |  |  |  |  |  |
|        |                                                                                                    | Weiter > Fertigstellen Abbrechen               |  |  |  |  |  |  |  |  |  |

# 3 Betriebliche Steuern

### 3.1 Jahreswechsel 2020 Anmeldesteuern

#### 3.1.1 Versenden der Anmeldesteuern

Im Rahmen des Jahreswechsels 2020 wurden bereits mit dem letzten Update die aktuellen Formulare und fachlichen Änderungen bei den folgenden Erklärungen umgesetzt:

- Umsatzsteuer-Voranmeldung 2020
- Dauerfristverlängerung 2020
- Zusammenfassende Meldungen 2020
- Kapitalertragsteuer-Anmeldung 2020

Mit diesem Update ist es nun möglich alle Anmeldesteuern 2020 an die Finanzverwaltung zu übertragen.

# 3.1.2 Anrechnung der Dauerfristverlängerung in der USt-Voranmeldung Dezember beim abweichenden Wirtschaftsjahr

In einigen Fällen bisher musste in **edrewe** die Kennziffer 39 "Anrechnung der festgesetzten Sondervorauszahlung für Dauerfristverlängerung" in der USt-Voranmeldung Dezember bei einem abweichenden Wirtschaftsjahr manuell gefüllt werden.

Nun werden aus dem Vorwirtschaftsjahr alle Buchungen des Kontos 1781 "Umsatzsteuer-Vorauszahlungen 1/11" gelesen und der Saldo in die Kennziffer 39 geschrieben. Im Detailbereich finden Sie die verwendeten Buchungen.

€ 
 Mandanten Startseite Voranmeldung × Umsatzsteuervoranmeldung Vorauszahlungssoll Konten Alle Kennziffern < Dez 2019 

Betrieb ▼ ✓ Fertigstellen ···· Status: In Bearbeitung Steuernummer: Dauerfristverlängerung: Ja Geändert am: 13.12.2019 Abschlussmonat: Ja Sondervorauszahlung Zahllast/Überschuss (-) Vorsteuer Andere Steuerbeträge 8.658,00 0.00 -8.658.00 Kennziffer Wert Kennziffer Bezeichnung BMG (It. UStVA) Kennziffer Steuer (It. UStVA) BMG (gebucht) Steuer (gebucht) chnung (Abzug) der festgesetzten So 39 8.658.00 8.658.00 1781 Umsatzsteuer-Vorauszahlungen 1/11 8 658 00 Zahllast /erbleibende Umsatzsteuer-Vorauszahlung bzw. verble -8.658,00 Kennzifferdetails Prüfungen Verlauf Buchungen mit Info Q Sucher 🚺 🔗 Belegdatum Beleg S-Konto Umsatz Soll Umsatz Haben H-Konto USI-Kto USI-Betrag Skonto Sk-Kto USI-Schlüssel USI % 1781 13.02.2019 8.658,00 8.658,00 1230

### 3.2 Einnahmenüberschussrechnung 2019

Mit diesem Update wurden die aktuellen Formulare und fachlichen Änderungen 2019 in edrewe umgesetzt. Ein Versenden dieser Erklärung ist bereits möglich.

### 3.2.1 Wesentliche fachliche Änderungen in der Anlage EÜR und Anlage SE

- Verschiedene Betriebsausgaben die in der Vergangenheit unter den "übrige unbeschränkt abziehbaren Betriebsausgaben" ausgewiesen wurden, werden nun in 5 neuen Zeilen dargestellt, z.B. Erhaltungsaufwendungen oder Arbeitsmittel. In edrewe werden diese neuen Zeilen wie gewohnt automatisch befüllt.
- Die Zeilen zur nicht abzugsfähigen und abzugsfähigen Gewerbesteuer wurden entfernt.
- In dem Abschnitt "Ermittlung des Gewinns" wurden 6 neue manuelle Zeilen eingefügt. Hier können Sachverhalte des § 3 Nr. 26, 26a und 26b, § 3a und § 3c EStG eingetragen werden.

#### 3.2.2 Wertübernahme der Einlagen und Entnahmen aus dem Vorjahr in Anlage SZ

Die Wertübernahme der Einlagen und Entnahmen aus dem Vorjahr kann nun komplett in den Zeilen 13, 16 und 19 der Anlage SZ durchgeführt werden. Voraussetzung hierfür ist, dass die EÜR sich im Vorjahr mindestens im Status "Fertiggestellt" befindet.

#### 3.2.3 Neue Anlage LuF

Neu hinzugekommen ist die Anlage LuF. Die Angaben in der Anlage LuF sind zu übermitteln, wenn bei Weinbaubetrieben Richtbeträge für Betriebsausgaben oder erstmalig die tatsächlichen Betriebsausgaben geltend gemacht werden oder bei forstwirtschaftlichen Holznutzungenpauschale Betriebsausgaben (§ 51 EStDV) berücksichtigt werden sollen. Nähere Informationen finden Sie in der in edrewe hinterlegten "Anleitung FA EÜR".

Die Anlage LuF kann über den Button "Weiter" angelegt werden. Über die Formularverwaltung kann diese auch wieder durch deaktivieren des Hakens gelöscht werden.

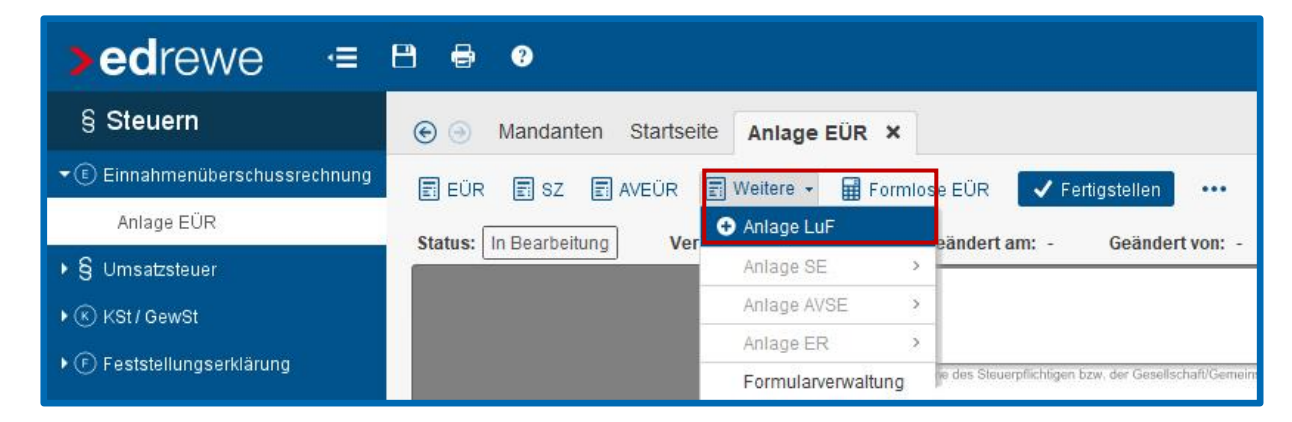

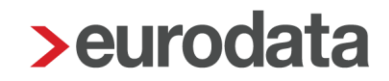

### 3.3 Neuer CSV-Export der Kennzifferndetails bei der Umsatzsteuer

Die Kennzifferndetails der Umsatzsteuervoranmeldung und Umsatzsteuererklärung können mit diesem Update als CSV-Datei exportiert werden. Hierbei werden die Buchungen aller Kennziffern ausgegeben. Diesen Export finden Sie in der jeweiligen Toolbar unter dem Button "…"

| Umsatzsteuer                                                 | voranmeldun         | g Vorauszahlungsso           | əll                            |                              |      |  |  |
|--------------------------------------------------------------|---------------------|------------------------------|--------------------------------|------------------------------|------|--|--|
| < Okt 2019                                                   | • > в               | etrieb                       | ▼ 🖣 Berichti                   | gen 🖂 Erneut übermitteln     | •••• |  |  |
| Status: Übermittelt Steuernummer: Dauerfristverläng Abschlus |                     |                              |                                |                              |      |  |  |
| Umsatzsteuer<br>8.190,71                                     | Vorsteuer<br>526,70 | Andere Steuerbeträge<br>0,00 | <b>Sondervorauszai</b><br>0,00 | CSV-Export Kennzifferdetail: | s    |  |  |

### 3.4 Geänderte Zuordnungen in der Umsatzsteuererklärung 2019

Die Zuordnungen in die Umsatzsteuererklärung 2019 wurden im Bereich "I. Ergänzende Angaben der Umsätze" (Seite 4) um folgende Sachverhalte erweitert:

Kennziffer 208 "Beförderungs- und Versendungslieferungen in das übrige Gemeinschaftsgebiet (§ 3c UStG) – a) in Abschnitt C enthalten":

Bei diesen Sachverhalten wird nicht nur die Kennziffer 177 (Lieferungen und Leistungen 19%) gefüllt, sondern auch die Kennziffer 208 (z.B. Konto 8694 "Erlöse aus im Inland steuerpfl. EG-Lieferungen, voller Steuersatz")

Kennziffer 213 "Telekommunikations-, Rundfunk- und Fernsehdienstleistungen sowie auf elektronischem Weg erbrachte sonstige Leistungen an im übrigen Gemeinschaftsgebiet ansässige Nichtunternehmer unter der Voraussetzung des § 3a Abs. 5 Sätze 3 und 4 UStG – in Abschnitt B oder C enthalten":

Bei diesen Sachverhalten wird nicht nur die Kennziffer 177 (Lieferungen und Leistungen 19%) gefüllt, sondern auch die Kennziffer 213 (Konto 8449 "Erlöse aus im Inland steuerpflichtigen elektronischen Dienstleistungen, voller Steuersatz")

Kennziffer 214 "Telekommunikations-, Rundfunk- und Fernsehdienstleistungen sowie auf elektronischem Weg erbrachte sonstige Leistungen an im übrigen Gemeinschaftsgebiet ansässige Nichtunternehmer unter der Voraussetzung des § 3a Abs. 5 Sätze 3 und 4 UStG – in anderen EU-Mitgliedsstatten zu versteuern":

Bei diesen Sachverhalten wird nicht nur die Kennziffer 177 (Lieferungen und Leistungen 19%) gefüllt, sondern auch die Kennziffer 214 (Konto 8331 "Erlöse aus im anderen EU-Land steuerpflichtigen elektronischen Dienstleistungen" oder Buchungsschlüssel 59).

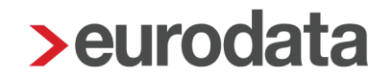

## 4 Jahresabschluss

### 4.1 Mietwohnungsneubau – Sonderabschreibung nach §7b EStG

Mit diesem Release steht Ihnen in **edrewe** ab dem Wirtschaftsjahr 2019 die neu geschaffene Sonderabschreibung nach §7b EStG zur Förderung des Mietwohnungsneubaus zur Verfügung.

Die neue Sonderabschreibung nach §7b EStG kann steuerrechtlich zusätzlich zur jährlichen linearen Gebäudeabschreibung geltend gemacht werden. Die Bemessungsgrundlage der Sonderabschreibung ist auf auf maximal 2.000,00 € je Quadratmeter Wohnfläche beschränkt. Förderungsfähig sind jährlich bis zu 5% der ermittelten Bemessungsgrundlage im Jahr der Anschaffung/Herstellung und in den drei Folgejahren.

#### 4.1.1 Erstellen der Sonderabschreibungsgrundlage

Um eine Sonderabschreibung nach §7b EStG anzulegen, erfassen Sie wie gewohnt eine Sonderabschreibungsgrundlage.

Im Dialogfenster zur Erstellung einer Sonderabschreibungsgrundlage wählen Sie bitte die gesetzliche Vorschrift "§7b EStG (Mietwohnungsneubau)" aus. Die Auswahl kann über das Drop-Down Menü oder über den Button "Sondervorschrift" erfolgen.

| Sonderabschreibungsgrundlage    | erstellen                                      |              | ×                |  |  |  |  |  |  |  |  |
|---------------------------------|------------------------------------------------|--------------|------------------|--|--|--|--|--|--|--|--|
| Allgemeine Angaben              |                                                |              |                  |  |  |  |  |  |  |  |  |
| Hier können Sie die Sonde       | rabschreibungsgrundlagen festlegen             |              |                  |  |  |  |  |  |  |  |  |
|                                 |                                                |              |                  |  |  |  |  |  |  |  |  |
| Abschreibungsbeginn             | •                                              |              |                  |  |  |  |  |  |  |  |  |
| Bemessungsgrundlage: 500.000,00 |                                                |              |                  |  |  |  |  |  |  |  |  |
| Rechtliche Zuordnung            | Steuerrecht                                    |              |                  |  |  |  |  |  |  |  |  |
| Gesetzliche Vorschrift          | § 7b EStG (Mietwohnungsneubau)                 |              | Sondervorschrift |  |  |  |  |  |  |  |  |
| Laufzeit                        | Keine                                          |              |                  |  |  |  |  |  |  |  |  |
| AfA-Bezeichnung                 | § 7b EStG (Mietwohnungsneubau)                 |              |                  |  |  |  |  |  |  |  |  |
| Staffel                         | § 7g EStG                                      |              | Staffel          |  |  |  |  |  |  |  |  |
| Democratica C A64               | § 7g Abs 5 EStG (kleine und mittlere Betriebe) |              | Clanor           |  |  |  |  |  |  |  |  |
| Bernessungsgrundlage S-ATA      | Bemessungsgrundlage S-ATA:                     |              |                  |  |  |  |  |  |  |  |  |
|                                 |                                                | Codi codo Un | Abberehen        |  |  |  |  |  |  |  |  |
|                                 |                                                | Fertigstelle | Abbrechen        |  |  |  |  |  |  |  |  |

Es wird Ihnen nun die maximale Laufzeit von 4 Jahren und der jährlich maximale Prozentsatz von 5% vorgeschlagen. Diese Staffelung können Sie über den Button "Staffel" individuell anpassen.

| Sonderabschreibungsgrundlage erstellen                 |                           | >                |
|--------------------------------------------------------|---------------------------|------------------|
| Allgemeine Angaben                                     |                           |                  |
| Hier können Sie die Sonderabschreibungsgrundlagen fest | egen                      |                  |
|                                                        |                           |                  |
| Abschreibungsbeginn: 01.10.2019                        |                           | •                |
| Bemessungsgrundlage: 500.000,00                        |                           |                  |
| Rechtliche Zuordnung: Steuerrecht                      |                           |                  |
| Gesetzliche Vorschrift: § 7b EStG (Mietwohnungsneu     | bau) 🔻                    | Sondervorschrift |
| Laufzeit: 4 Jahr(e) 0 Monat(e)                         | Prozentsatz: 20,00 %      |                  |
| AfA-Bezeichnung: §7b EStG (Sonderabschreibur           | g für Mietwohnungsneubau) |                  |
| Staffel: 4/0 * 5,00 %                                  |                           | Staffel          |
| Bemessungsgrundlage S-AfA:                             |                           |                  |
|                                                        |                           |                  |
|                                                        | Fertigstell               | en Abbrechen     |
|                                                        |                           |                  |
| > Staffel konfigurieren                                | ×                         |                  |
| Nutzungsdauer in Jahren gesamt:                        | 4                         |                  |
| Prozentsatz gesamt:                                    | 17,00 %                   |                  |
|                                                        |                           |                  |
| 3/0 * 4,00 %                                           | Hinzufügen                |                  |
| 1/0 * 5,00 %                                           | Bearbeiten                |                  |
|                                                        | Löschen                   |                  |
|                                                        | nach Oben                 |                  |
|                                                        | nach Unten                |                  |
|                                                        |                           |                  |
| o                                                      | K Abbrechen               |                  |
|                                                        |                           |                  |

Beim Konfigurieren der Staffel wird automatisch geprüft, ob die Gesamtnutzungsdauer und der jährliche Prozentsatz eingehalten wird.

<u>Hinweis:</u> Die Staffelung der Sonderabschreibung wird grundsätzlich im Jahr der Anschaffung/Herstellung festgelegt. Soll die Staffelung in einem der Folgejahre **für die Folgejahre** abgeändert werden, muss ab diesem Jahr eine neue Sonderabschreibungsgrundlage nach §7b EStG mit neuer (verkürzter) Nutzungsdauer angelegt werden. Die alte Sonderabschreibungsgrundlage bleibt in **edrewe** zwar bestehen, wird aber ab diesem Jahr von der neuen überschrieben. Die vorangegangenen Wirtschaftsjahre ändern sich nicht.

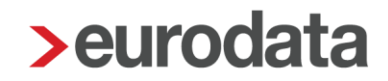

Zum Erstellen der Sonderabschreibung ist zwingend die Angabe der Bemessungsgrundlage notwenig. Da die Bemessungsgrundlage auf auf maximal 2.000,00 € je Quadratmeter Wohnfläche beschränkt ist, muss diese manuell erfasst werden.

| Sonderabschreibungsgrundlage er                             | stellen                                              | ×                |  |  |  |  |  |  |  |  |  |
|-------------------------------------------------------------|------------------------------------------------------|------------------|--|--|--|--|--|--|--|--|--|
| Allgemeine Angaben                                          |                                                      |                  |  |  |  |  |  |  |  |  |  |
| Hier können Sie die Sonderabschreibungsgrundlagen festlegen |                                                      |                  |  |  |  |  |  |  |  |  |  |
|                                                             |                                                      |                  |  |  |  |  |  |  |  |  |  |
| Abschreibungsbeginn:                                        | 01.10.2019                                           | •                |  |  |  |  |  |  |  |  |  |
| Democratic                                                  | 500.000.00                                           |                  |  |  |  |  |  |  |  |  |  |
| Bemessungsgrundlage:                                        | 500.000,00                                           |                  |  |  |  |  |  |  |  |  |  |
| Rechtliche Zuordnung:                                       | Steuerrecht                                          |                  |  |  |  |  |  |  |  |  |  |
| Gesetzliche Vorschrift:                                     | § 7b EStG (Mietwohnungsneubau)                       | Sondervorschrift |  |  |  |  |  |  |  |  |  |
| Laufzeit:                                                   | 4 Jahr(e) 0 Monat(e) Prozentsatz: 17,00 %            |                  |  |  |  |  |  |  |  |  |  |
| AfA-Bezeichnung:                                            | §7b EStG (Sonderabschreibung für Mietwohnungsneubau) |                  |  |  |  |  |  |  |  |  |  |
| Staffel:                                                    | 3/0 * 4,00 %; 1/0 * 5,00 %                           | Staffel          |  |  |  |  |  |  |  |  |  |
| Bemessungsgrundlage S-AfA:                                  | 400.000,00                                           |                  |  |  |  |  |  |  |  |  |  |
|                                                             |                                                      |                  |  |  |  |  |  |  |  |  |  |
|                                                             | Fertigstelle                                         | n Abbrechen      |  |  |  |  |  |  |  |  |  |
|                                                             | _                                                    |                  |  |  |  |  |  |  |  |  |  |

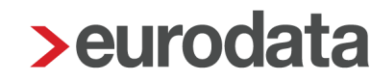

#### 4.1.2 Erzeugen der Sonderabschreibung

Die Sonderabschreibungsbewegung wird nach dem Erstellen der Sonderabschreibungsgrundlage automatisch mit den korrekten Werten erzeugt. Damit ist kein gesondertes Buchen über die "Manuelle AfA" in den Auswertungen bzw. über die "Sonder-AfA" notwendig. In diesen beiden Bereichen wird die Sonderabschreibung nach §7b EStG nicht abgebildet.

Der Buchungsvorschlag der der Abschreibung erfolgt auf das neu geschaffenen Konto "Sonderabschreibungen nach §7b EStG (Mietwohnungsneubau)".

Beispiel Inventarübersicht:

| Inv.Nr<br>Konto                                                                       | Inv.Nr Bezeichnung<br>Konto AHK-Datum                                                  |                           |              |          | AfA-Beginn<br>AfA-Art | ND<br>AfA-Prozent            | А             | HK Ende        | AfA<br>S-AfA | AfA kum       | S-4<br>S-4     | AfA Vol.<br>AfA offen | Buchwert-<br>Ende |              |   |
|---------------------------------------------------------------------------------------|----------------------------------------------------------------------------------------|---------------------------|--------------|----------|-----------------------|------------------------------|---------------|----------------|--------------|---------------|----------------|-----------------------|-------------------|--------------|---|
| ▼ 140                                                                                 | <ul> <li>140 Wohnbauten auf eigenen Grundstücken (1)</li> </ul>                        |                           |              |          |                       |                              |               |                | 500.000,0    | 0 2.5<br>16.0 | 00,00<br>00,00 | 18.500,00             | 16.000,00<br>0,00 | 481.500,00   | • |
| <b>140_</b> 1<br>140                                                                  | I N<br>C                                                                               | lietwohnung<br>11.10.2019 |              |          |                       | 01.10.2019<br>Gebäude-linear | :             | 50/0<br>2,00 % | 500.000,0    | 0 2.5<br>16.0 | 00,00<br>00,00 | 18.500,00             | 16.000,00         | 481.500,00   |   |
|                                                                                       |                                                                                        |                           |              |          |                       |                              |               |                |              |               |                |                       |                   |              |   |
| Übe                                                                                   | Übersicht Bewegungen Grundlagen Manuelle AfA Mengen-AfA Dokumente 👘 Abgang • Vortrag • |                           |              |          |                       |                              |               |                |              |               |                |                       |                   |              |   |
| AHK: 0.00 Zugana: 0.00 Abgana: 0.00 Umbuchuna: 0.00 Abschreibuna: 0.00 Buchwert: 0.00 |                                                                                        |                           |              |          |                       |                              |               |                |              |               |                |                       |                   |              |   |
|                                                                                       | 500.000                                                                                | ,00 5                     | 00.000,00    | 0,00     | )                     | 0,00                         | 18.50         | 00,00          | 481.50       | 0,00          |                |                       |                   |              |   |
|                                                                                       | ~                                                                                      |                           |              |          |                       | E                            | Berechnungsgr | rundlagen      |              |               |                |                       |                   |              |   |
|                                                                                       | Ø                                                                                      | Datum                     | Тур          | Monat    | Methode               | Nutzungsdauer                | AfA %         | Grundlag       | e Monate     | AHK           | Normal-AfA     | Sonder-AfA            | Betrag            | Buchungstext |   |
|                                                                                       | Buchung                                                                                | 01.10.2019                | A/H-Kosten   | Okt 2019 |                       |                              |               |                |              | 500.000,00    |                |                       | 500.000,00        |              | î |
|                                                                                       | Abschrei                                                                               | 31.12.2019                | Abschreibung | Dez 2019 | Gebäude-linear        | Gesamtdauer: 50/0            | 2,00 %        | 500.00         | 0,00         | 3             | 2.500,00       |                       | -2.500,00         |              |   |
| §                                                                                     | Abschrei                                                                               | 31.12.2019                | Sonderabschr |          |                       | Inanspruchnahme              | 4,00 %        | 400.00         | 0,00         | 3             |                | 16.000,00             | -16.000,00        |              |   |
|                                                                                       | Abschrei                                                                               | 31.12.2020                | Abschreibung | Dez 2020 | Gebäude-linear        | Restdauer: 49/9              | 2,00 %        | 500.00         | 0,00         | 2             | 10.000,00      |                       | -10.000,00        |              | ł |
| §                                                                                     | Abschrei                                                                               | 31.12.2020                | Sonderabschr |          |                       | Inanspruchnahme              | 4,00 %        | 400.00         | 0,00         | 2             |                | 16.000,00             | -16.000,00        |              |   |
|                                                                                       | Abschrei                                                                               | 31.12.2021                | Abschreibung | Dez 2021 | Gebäude-linear        | Restdauer: 48/9              | 2,00 %        | 500.00         | 0,00         | 2             | 10.000,00      |                       | -10.000,00        |              |   |
| ŝ                                                                                     | Abschrei                                                                               | 31.12.2021                | Sonderabschr |          |                       | Inanspruchnahme              | 4,00 %        | 400.00         | 0,00         | 2             |                | 16.000,00             | -16.000,00        |              |   |
|                                                                                       | Abschrei                                                                               | 31.12.2022                | Abschreibung | Dez 2022 | Gebäude-linear        | Restdauer: 47/9              | 2,00 %        | 500.00         | 0,00         | 2             | 10.000,00      |                       | -10.000,00        |              |   |
| 8                                                                                     | Abschrei                                                                               | 31.12.2022                | Sonderabschr |          |                       | Inanspruchnahme              | 5,00 %        | 400.00         | 0,00         | 2             |                | 20.000,00             | -20.000,00        |              |   |
| §                                                                                     | Abschrei                                                                               | 31.12.2023                | Abschreibung | Dez 2023 | Gebäude-linear        | Restdauer: 46/9              | 2,14 %        | 399.50         | 0,00         | 2             | 8.546,00       |                       | -8.546,00         |              |   |
| §                                                                                     | Abschrei                                                                               | 31.12.2024                | Abschreibung | Dez 2024 | Gebäude-linear        | Restdauer: 45/9              | 2,14 %        | 399.50         | 0,00         | 2             | 8.546,00       |                       | -8.546,00         |              |   |
| §                                                                                     | Abschrei                                                                               | 31.12.2025                | Abschreibung | Dez 2025 | Gebäude-linear        | Restdauer: 44/9              | 2,14 %        | 399.50         | 0,00         | 2             | 8.546,00       |                       | -8.546,00         |              |   |

Nach dem Ende des Begünstigungszeitraums erfolgt die weitere Abschreibung gem. §7a Abs. 9 EStG.

#### 4.1.3 Darstellung in der EÜR

Bei Einnahmenüberschussrechnern wird die Sonderabschreibung nach §7b EStG in der Anlage AVEÜR in der Kennziffer 113 angezeigt.

| Name des Steuerpflichtigen bzw. der Gesellschaft/Gemeinschaft/K<br>Test Anlagevermögen<br>(Betriebs-)Steuernummer | örperschaft                                                    |                                                                     | Anlage AVI<br>Anlageverzeich<br>zur Anlage EÜR | ,                                                                                                    | 77 19 1<br>99 40                                 |                                                                                       |                                                                   |
|----------------------------------------------------------------------------------------------------|----------------------------------------------------------------|---------------------------------------------------------------------|------------------------------------------------|----------------------------------------------------------------------------------------------------|--------------------------------------------------|---------------------------------------------------------------------------------------|-------------------------------------------------------------------|
| Gruppe/<br>Bezeichnung des Wirtschaftsguts                                                                        | Anschaffungs-/<br>Herstellungskosten/<br>Einlagewert<br>EUR Ct | Buchwert zu Beginn<br>des Gewinnermittlungs-<br>zeitraums<br>EUR Ct | Zugänge<br>EUR Ct                              | Sonderabschreibung<br>nach § 7b EStG <sup>4)</sup> und<br>§ 7g Abs. 5 und 6 EStG <sup>5)</sup><br>EUR Ct | AfA/<br>Auflösungsbetrag<br>EUR   Ct             | Abgänge<br>(insgesamt Übertrag in<br>Zeile 45 der Anlage EÜR) <sup>3)</sup><br>EUR Ct | Buchwert am Ende<br>des Gewinnermittlungs-<br>zeitraums<br>EUR Ct |
| Grundstücke und grundstücksgleiche Rechte<br>Grund und Boden                                                      | 100                                                            | 101                                                                 | 102                                            |                                                                                                    |                                                  | 105                                                                                   | 106                                                               |
| Gebäude                                                                                                    | 110                                                            | 0,00                                                                | 112 500.000,00                                 | <sup>113</sup> <b>16.000,00</b>                                                                          | <sup>114</sup> <b>2</b> .500,00                  | 115                                                                                   | 481.500,00                                                        |
| Andere (z. B. g idstücksgleiche Rechte)                                                                           | 120                                                            | 121                                                                 | 122                                            | (zu erfassen in Zeile 41<br>der Anlage EÜR)                                                              | 124                                              | 125                                                                                   | 126                                                               |
| Summe                                                                                                    |                                                                |                                                                     |                                                |                                                                                                    | 190 2.500,00<br>(Übertrag in Zeille 29 der Anlag | 9 EÛR)                                                                                |                                                                   |

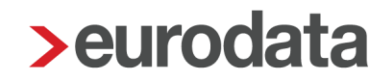

### 4.2 Elektronutzfahrzeuge – Sonderabschreibung nach §7c EStG-E

Am 29.11.2019 hat der Bundesrat dem Gesetz zur weiteren steuerlichen Förderung der Elektromobilität und zur Änderung weiterer steuerrechtlicher Vorschriften ("JSTG 2019") zugestimmt. Ein Kernthema dieses Gesetzes ist die Sonderabschreibung für Elektronutzfahrzeuge nach §7c EStG-E.

Diese Sonderabschreibung wurde nun in **edrewe** für Fahrzeuge, die ab dem 01.01.2020 angeschafft werden, umgesetzt. Somit ist es möglich, neben der linearen Abschreibung nach §7 Abs. 1 EStG, steuerrechtlich eine Sonderabschreibung i.H.v. 50% der Anschaffungskosten im Jahr der Anschaffung geltend zu machen.

#### 4.2.1 Erstellen der Sonderabschreibungsgrundlage

Um eine Sonderabschreibung nach §7c EStG-E anzulegen, erfassen Sie wie gewohnt eine Sonderabschreibungsgrundlage.

Im Dialogfenster zur Erstellung einer Sonderabschreibungsgrundlage wählen Sie bitte die gesetzliche Vorschrift "§7c EStG (Elektronutzfahrzeuge)" aus. Die Auswahl kann über das Drop-Down Menü oder über den Button "Sondervorschrift" erfolgen.

Als Laufzeit wird automatisch 1 Jahr und als Prozentsatz 50% vorbelegt. Diese Angaben sind nicht abänderbar.

| Sonderabschreibungsgrundlage e | rstellen                                               | ×                |
|--------------------------------|--------------------------------------------------------|------------------|
| Allgemeine Angaben             |                                                        |                  |
| Hier können Sie die Sonde      | rabschreibungsgrundlagen festlegen                     |                  |
|                                |                                                        |                  |
| Abschreibungsbeginn:           | 01.01.2020                                             | -                |
| Bemessungsgrundlage:           | 50.000,00                                              |                  |
| Rechtliche Zuordnung:          | Steuerrecht                                            |                  |
| Gesetzliche Vorschrift         | § 7c EStG (Elektronutzfahrzeuge) 🗸                     | Sondervorschrift |
| Laufzeit                       | 1 Jahr(e) 0 Monat(e) Prozentsatz: 50,00 %              |                  |
| AfA-Bezeichnung:               | §7c EStG (Sonderabschreibung für Elektronutzfahrzeuge) |                  |
| Staffel:                       | 1/0 * 50,00 %                                          | Staffel          |
| Bemessungsgrundlage S-AfA:     |                                                        |                  |
|                                | Fertigstell                                            | Abbrechen        |

### 4.2.2 Erzeugen der Sonderabschreibung

Die Sonderabschreibungsbewegung wird nach dem Erstellen der Sonderabschreibungsgrundlage automatisch mit den korrekten Werten erzeugt. Damit ist kein gesondertes Buchen über die "Manuelle AfA" in den Auswertungen bzw. über die "Sonder-AfA" notwendig. In diesen beiden Bereichen wird die Sonderabschreibung nach §7c EStG-E nicht abgebildet.

#### Bsp. Inventarübersicht:

| Inv.N<br>Kont | r Beze<br>o AHK-                                                                       | Bezeichnung<br>AHK-Datum            |                    |          |          | AfA-Beginn<br>AfA-Art | ND<br>AfA-Prozent | АНКЕ         | nde       | AfA<br>S-AfA  | AfA ku       | n.         | S-AfA Vol.<br>S-AfA offen | Buchwert-<br>Ende |
|---------------|----------------------------------------------------------------------------------------|-------------------------------------|--------------------|----------|----------|-----------------------|-------------------|--------------|-----------|---------------|--------------|------------|---------------------------|-------------------|
| 320_<br>320   | 2 Elekti<br>01.01                                                                      | Elektrolieferfahrzeug<br>01.01.2020 |                    |          |          |                       |                   | 6/0<br>,67 % | 50.000,00 | 8.33<br>25.00 | 4,00<br>0,00 | 33.334,00  | 25.000,0                  | 0 16.666,00       |
|               |                                                                                        |                                     |                    |          |          |                       |                   |              |           |               |              |            |                           |                   |
| Übe           | Übersicht Bewegungen Grundlagen Manuelle AfA Mengen-AfA Dokumente 🕆 Abgang - Vortrag - |                                     |                    |          |          |                       |                   |              |           |               |              |            |                           |                   |
| AHK           | 0,00                                                                                   | Lugang:                             | 0,00 Abgang:       | 0,00 Umt | ouchung: | 0,00 Abschreibun      | g: 0              | ,00 Buchwert | 0,0       | 00            |              |            |                           |                   |
|               | 50.000,00                                                                              | 50                                  | .000,00            | 0,00     |          | 0,00                  | 33.334            | ,00          | 16.666,   | 00            |              |            |                           |                   |
|               | -                                                                                      | Datum                               | Tue                |          |          | 1                     | Berechnungsg      | rundlagen    |           | A111/2        | No           | Condex 444 | Deter                     | Duckungstaut      |
| 12 12         | e/                                                                                     | Datum                               | тур                | wonat    | Methode  | Nutzungsdauer         | AfA %             | Grundlage    | Monate    | AHK           | NOTITIdI-AIA | Sonuel-AIA | венад                     | Duchungstext      |
|               | Buchung                                                                                | 01.01.2020                          | A/H-Kosten         | Jan 2020 |          |                       |                   |              |           | 50.000,00     |              |            | 50.000,00                 |                   |
|               | Abschreibung                                                                           | 31.12.2020                          | Abschreibung       | Dez 2020 | Linear   | Gesamtdauer: 6/0      | 16,67 %           | 50.000,00    | 12        |               | 8.334,00     |            | -8.334,00                 |                   |
| §             | Abschreibung                                                                           | 31.12.2020                          | Sonderabschreibung |          |          | Inanspruchnah         | 50,00 %           | 50.000,00    | 12        |               |              | 25.000,00  | -25.000,00                |                   |
| §             | Abschreibung                                                                           | 31.12.2021                          | Abschreibung       | Dez 2021 | Linear   | Restdauer: 5/0        | 20,00 %           | 16.666,00    | 12        |               | 3.333,00     |            | -3.333,00                 |                   |
| §             | Abschreibung                                                                           | 31.12.2022                          | Abschreibung       | Dez 2022 | Linear   | Restdauer: 4/0        | 20,00 %           | 16.666,00    | 12        |               | 3.333,00     |            | -3.333,00                 |                   |
| §             | Abschreibung                                                                           | 31.12.2023                          | Abschreibung       | Dez 2023 | Linear   | Restdauer: 3/0        | 20,00 %           | 16.666,00    | 12        |               | 3.333,00     |            | -3.333,00                 |                   |
| §             | Abschreibung                                                                           | 31.12.2024                          | Abschreibung       | Dez 2024 | Linear   | Restdauer: 2/0        | 20,00 %           | 16.666,00    | 12        |               | 3.333,00     |            | -3.333,00                 |                   |
| §             | Abschreibung                                                                           | 31.12.2025                          | Abschreibung       | Dez 2025 | Linear   | Restdauer: 1/0        | 20,00 %           | 16.666,00    | 12        |               | 3.333,00     |            | -3.333,00                 |                   |

Nach dem Ende des Begünstigungszeitraums erfolgt die weitere Abschreibung gem. §7a Abs. 9 EStG.

### 4.3 Pilotbetrieb "Getrennter Kapitalausweis" für KapCo-Gesellschaften

Möchten Sie am Pilotbetrieb für den getrennten Kapitalausweis teilnehmen, wenden Sie sich bitte an die **edrewe**-Systemberatung unter Tel. 0681-8808-369 oder per Mail an <u>edrewe-support@eurodata.de</u>.

Freigabemitteilung

edrewe Revision 1.68

Ihr Ansprechpartner:

eurodata AG Großblittersdorfer Straße 257-259 66119 Saarbrücken

Ansprechpartner **edrewe**: **edrewe**-Systemberatung: 0681-8808-369 E-Mail an: <u>edrewe-support@eurodata.de</u>